# SE7600F Series

RTU Terminal Equipment Controller with Modulating Heat

Installation Guide For Commercial HVAC Applications

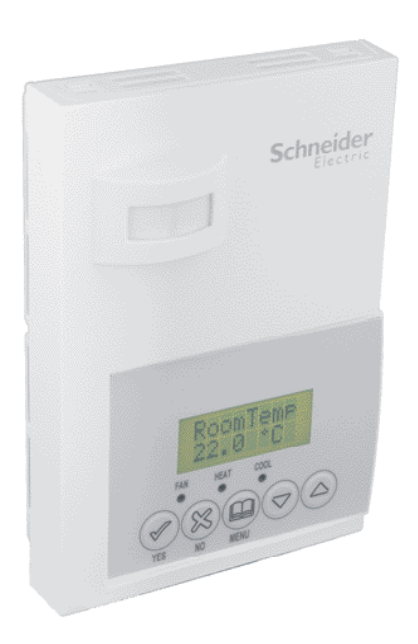

# CONTENTS

| Installation                                | 2  |
|---------------------------------------------|----|
| Location                                    | 2  |
| Installation                                | 2  |
| Operation Overview                          | 3  |
| Features overview                           | 3  |
| Model Chart                                 | 3  |
| Network ready                               | 4  |
| Terminal, Identification and Function       | 4  |
| Screw terminal arrangement and wiring       | 4  |
| Main outputs wiring                         | 4  |
| Typical Applications                        | 5  |
| Remote sensor accessories                   | 5  |
| Configuring and Status Display Instructions | 7  |
| Status display                              | 7  |
| User interface                              | 8  |
| User configuring instructions menu          | 8  |
| Local keypad interface                      | 8  |
| Installer Configuration Parameter Menu      | 13 |
| Discharge Air Control                       | 20 |
| Specifications                              | 21 |
| Drawing & Dimensions                        | 22 |

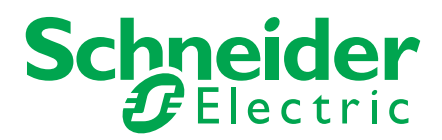

## INSTALLATION

#### Inspection

- Remove the security screw on the bottom of the Terminal Equipment Controller cover.
- Open the unit by pulling on the bottom side of Terminal Equipment Controller (Figure-1).
- Remove the wiring terminals from the sticker.
- Please read the FCC ID and IC label installed in the cover upon removal of the cover for the wireless products.

#### Location

- Do not install on an outside wall.
- Install away from any direct heat source.
- Do not install near an air discharge grill.
- Do not locate in direct sun radiation.
- Nothing should restrict vertical air circulation to the Terminal Equipment Controller.

#### Installation

- 1. Swing open the Terminal Equipment Controller PCB to the left by pressing the two PCB retaining tabs (Figure-2).
- 2. Pull the cables 6" out from the wall.
- 3. The wall surface must be flat and clean.
- 4. Insert the cable into the central hole of the base.
- 5. Align the base and mark the location of the two mounting holes on the wall. Install the proper side of the base upward.
- 6. Install the screw anchors in the wall.
- 7. Insert screws in the mounting holes on each side of the base (Figure-2).
- 8. Gently swing back the circuit board on the base and push on it until the tabs lock it.
- 9. Strip each wire 1/4 inch from the end.
- 10. Insert each wire according to the wiring diagram.
- 11. Gently push excess wiring back into the hole in the base.
- 12. Reinstall the wiring terminals in their correct locations (Figure-3).
- 13. Reinstall the cover (top side first) and gently push any extra wire length back into the hole in the wall.
- 14. Install the security screw.

#### Installation

If replacing an existing Terminal Equipment Controller, label the wires before removal of the Terminal Equipment Controller.

Electronic controls are static sensitive devices. Discharge yourself properly before manipulating and installing the Terminal Equipment Controller.

A short circuit or wrong wiring may permanently damage the Terminal Equipment Controller or the equipment.

All SE7000 series Terminal Equipment Controllers are designed for use as operating controls only and are not safety devices. These instruments have undergone rigorous tests and verification prior to shipping to ensure proper and reliable operation in the field. Whenever a control failure could lead to personal injury and/or loss of property, it becomes the responsibility of the user / installer / electrical system designer to incorporate safety devices (such as relays, flow switch, thermal protections, etc...) and/ or an alarm system to protect the entire system against such catastrophic failures. Tampering with the devices or unintended application of the devices will result in a void of warranty.

Figure-1 Opening the Cover

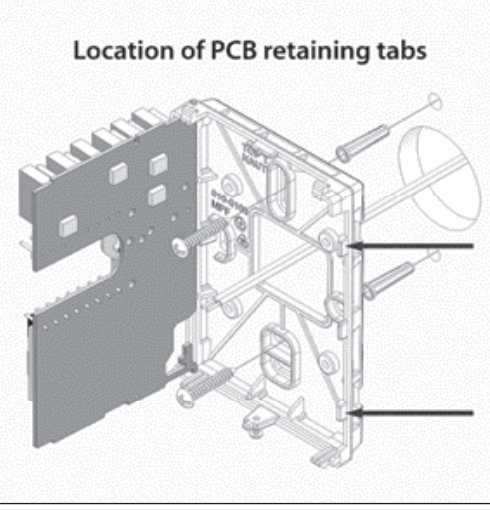

Figure-2 Opening the PCB

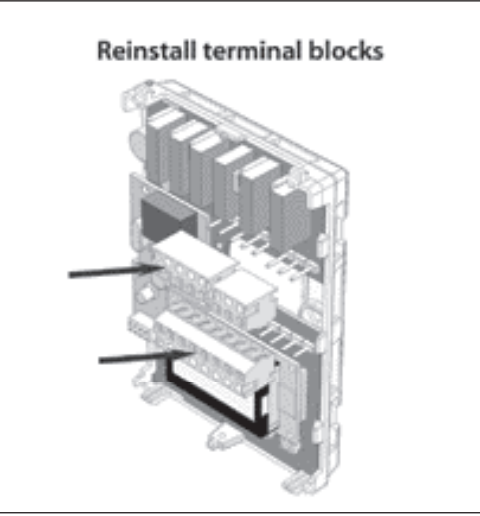

Figure-3 Terminal Block Reinstall

# THEORY OF OPERATION

The SE76X6F uses a Schneider Electric proprietary adaptive logic algorithm to control the space temperature. This algorithm controls the heating and air conditioning system to minimize overshoot while still providing comfort. It provides exceptional accuracy due to its unique PI time proportioning control algorithm, which virtually eliminates the temperature offset associated with traditional, differential-based, on-off Terminal Equipment Controllers. Note the comparison in Figure-4.

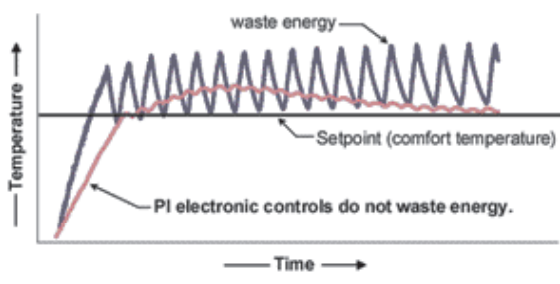

Figure-4 On-Off Mechanical vs PI Electronic Control

## **FEATURES OVERVIEW**

- 7 day schedule models, 2 or 4 events
- Gas, oil or electric system compatibility for all types of applications
- Remote indoor averaging sensing capability
- Temperature averaging with 2, 3, 4, 9 or 16 sensors
- Remote outdoor sensing capability for added flexibility

System mode heating and cooling lock out

• Remote discharge air sensor input for monitoring and control purpose.

System efficiency feedback Discharge high limit heating lockout Discharge low limit cooling lockout. Minimum supply air temperature Remote return air sensor input that replaces internal on board sensor

- Automatic smart fan operation saves energy during unoccupied periods.
- Non volatile EEPROM memory prevents loss of parameters during power shortage.
- Configurable SPST output relay on scheduling models for lighting, exhaust fan or fresh air control.
- 6 hour typical reserve time for clock in case of power loss.

## Easy configuration and self-binding operation

- Easy configuration without using any special software or additional tools.
- Can be used as stand-alone or with BACnet<sup>™</sup> MS-TP supervision controller for monitoring purposes.
- Truly scalable in terms of supported number of zones and RTU units.
- Password protected configuration menu and lockable keypads for security.
- 2 configurable digital inputs for added flexibility. Each input can be configured as the following:

None: No function will be associated with the input

**Service:** A backlit flashing Service alarm is displayed on the Terminal Equipment Controller LCD screen when the input is energized. It can be tied in to the AC unit control card, which provides an alarm in case of malfunction.

**Filter:** A backlit flashing Filter alarm is displayed on the Terminal Equipment Controller LCD screen when the input is energized. It can be tied to a differential pressure switch that monitor filters

**Rem NSB:** Remote NSB timer clock input. Will disable the internal scheduling of the Terminal Equipment Controller. The scheduling will now be set as per the digital input. The menu part related to scheduling is disabled and no longer accessible. It provides low cost setback operation via occupancy sensor or from a dry contact

**RemOVR:** Temporary occupancy contact. Disables all override menu function of the Terminal Equipment Controller. The override function is now controlled by a manual remote, momentarily closed contact. When configured in this mode, the input operates in a toggle mode. With this function enabled it is now possible to toggle between unoccupied & occupied setpoints for the amount of time set by parameter (TOccTime) temporary occupancy time.

## MODEL CHART

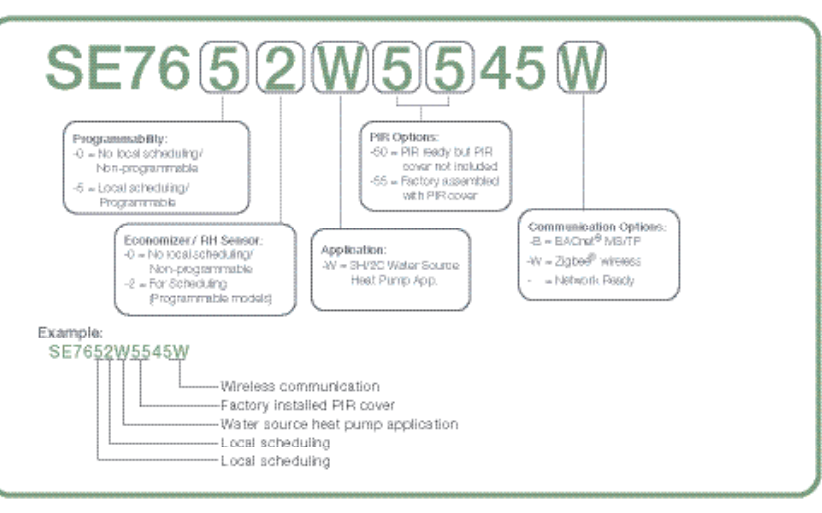

## **NETWORK READY**

- All Schneider Electric SE7600 series Terminal Equipment Controllers (TEC) are designed for stand-alone (Network Ready) operation.
- They can be fully integrated into your choice of automation systems using the available communication adapter options.
- If required, stand-alone (Network Ready) TECs can be field retrofitted with the following communication adapters:
  - VCM7000V5045W wireless Zigbee® communication adapter.
  - VCM7600V5045B BACnet® MS-TP® communication adapter.

## **TERMINAL IDENTIFICATION**

| Terminal Use                   | Terminal<br>Identification | Description                                                                                                    |
|--------------------------------|----------------------------|----------------------------------------------------------------------------------------------------|
| 1 – Y2 2 <sup>nd</sup> cooling | Y2                         | Second cooling stage output.                                                                                      |
| 2 – Y1 1 <sup>st</sup> cool    | Y1                         | First cooling stage output.                                                                                       |
| 3 – G Fan                      | G                          | Fan output.                                                                                                    |
| 4 – RC 24VAC hot               | RC                         | Power supply of thermostat, hot side.                                                                             |
| 5 – C 24VAC com                | С                          | Power supply of thermostat, common side.                                                                          |
| 9 – AO analog heat             | AO                         | Analog 0 – 10 VDC heating output.                                                                                 |
| 10 – Auxiliary output          | AUX                        | Auxiliary output used to disable economizer minimum<br>position or control lighting during unoccupied<br>periods. |
| 11 – DI 1                      | DI 1                       | Configurable extra digital input. See parameter section for more information.                                     |
| 12 – DI 2                      | DI 2                       | Configurable extra digital input. See parameter section for more information.                                     |
| 13 – RS                        | RS                         | Remote temperature sensor input.                                                                                  |
| 14 - Scom                      | Scom                       | Reference input for DI 1, RS, OS & DS.                                                                            |
| 15 - OS                        | OS                         | Outside air temperature sensor input.                                                                             |
| 16 - DS                        | MS                         | Discharge air temperature sensor input.                                                                           |

## MAIN OUTPUTS WIRING

#### **Screw Terminal Arrangement**

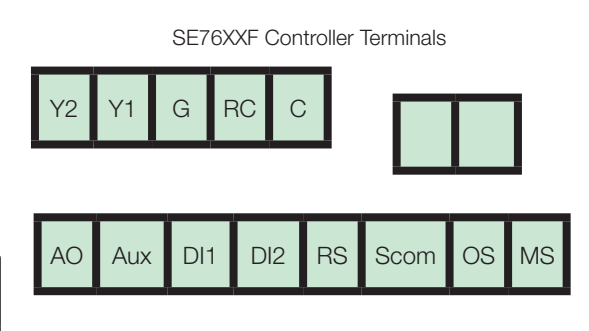

# Wiring Notes

#### Note 1

If the same power source is used for the heating stages, install a jumper across terminals RC and RH. The maximum current is 2.0 amps.

## Note 2

If the auxiliary output is used to toggle occupancy of the electronic control card inside the equipment, configure the relay parameter (Aux cont) to the N.O. setting. A second relay can be added for additional functionality of the occupancy output.

#### Note 3

Economizer output uses a half-bridge rectifier. Reference of the control signal is the Common (Terminal C) of the power supply of the Terminal Equipment Controller.

#### Note 4

Electromechanical contacts are to be used with the digital inputs. Electronic triacs cannot be used as a means of switching for the input. The switched leg to the input for the input to activate is the Common (Terminal C).

#### Note 5

The transformer of the unit provides power to the Terminal Equipment Controller and the additional loads that will be wired to the Terminal Equipment Controller.

# **TYPICAL APPLICATIONS**

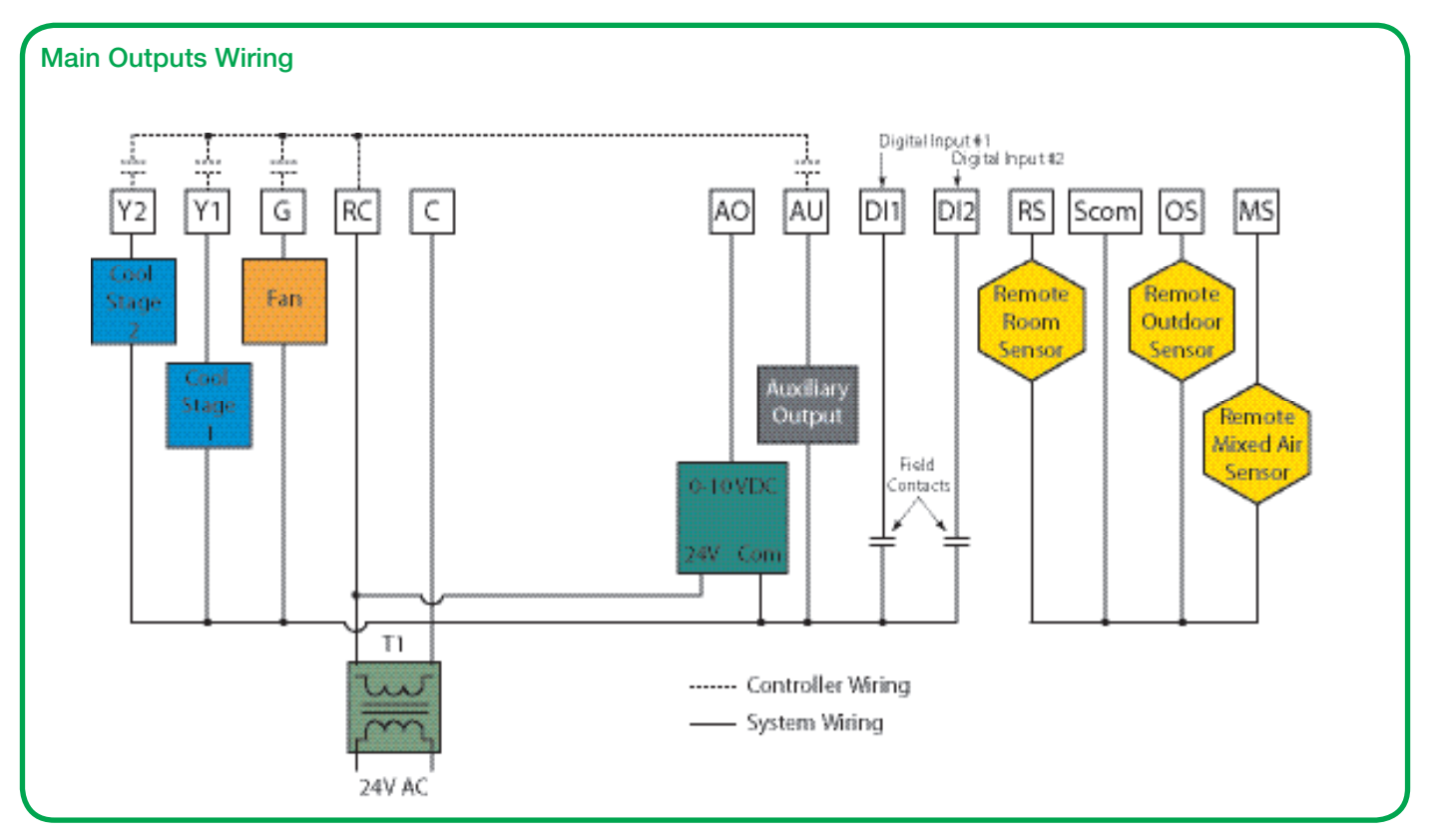

## **REMOTE SENSOR ACCESSORIES**

# **Applicable Models**

| Model       | Description                                                              | Application                                                                                                    | Picture          |
|-------------|--------------------------------------------------------------------------|----------------------------------------------------------------------------------------------------|------------------|
| SE3010W1045 | Room sensor                                                              | <ul> <li>Remote room sensing</li> <li>3 thermistors with 2 dip<br/>switches are provided with<br/>each sensor for various<br/>averaging combinations</li> </ul>                                             | Schueider        |
| SE3020W1045 | Room sensor<br>with temporary<br>override<br>key and<br>occupancy<br>LED | <ul> <li>Remote room sensing<br/>with override key and<br/>occupancy LED</li> <li>3 thermistors with 2 dip<br/>switches are provided with<br/>each sensor for various<br/>averaging combinations</li> </ul> | Schopider<br>• 🙊 |

# REMOTE TEMPERATURE SENSORS

#### **Single Sensor**

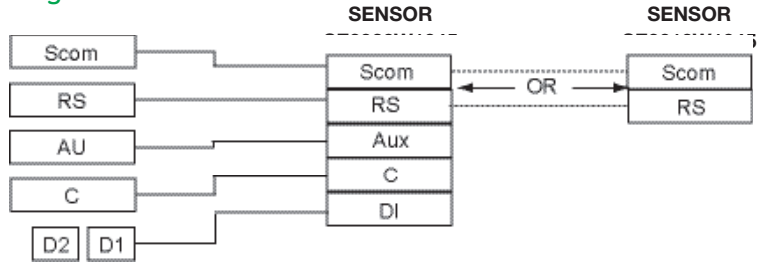

## **Two Sensor Averaging Application**

| Scom  |      |          |
|-------|------|----------|
|       | Scom | <br>Scom |
| RS    | RS   | <br>RS   |
| AU    | Aux  |          |
|       | С    |          |
|       | DI   |          |
| D2 D1 |      |          |

|       | OE00001//0/ |          | OE00001//0/ |
|-------|-------------|----------|-------------|
| Scom  | <br>Scom    |          | Scom        |
| RS    | <br>RS      | <u> </u> | RS          |
| AU    | <br>Aux     |          | Aux         |
|       | С           |          | С           |
| C     | <br>DI      | <u> </u> | DI          |
| D2 D1 |             | _        |             |

| Seem | L | 00040004046 | SE3010W1045 |
|------|---|-------------|-------------|
| ocom |   | Scom        | <br>Scom    |
| RS   |   | RS          | <br>RS      |

## **Three Sensor Application**

|                       |      | SF3020W1045                  | SF3010W104              | 5 SF3010W1045 |
|-----------------------|------|------------------------------|-------------------------|---------------|
| Scom                  |      | Scom                         | Scom                    | Scom          |
| RS                    | **** | RS                           | RS                      | RS            |
| AU                    |      | Aux                          |                         |               |
|                       |      | С                            |                         |               |
|                       |      | DI                           |                         |               |
| D2 D1                 |      |                              |                         |               |
|                       |      |                              |                         |               |
|                       |      | CE3U3U/1045                  | 6E3030/W104             | 5 9E2010W1045 |
| Scom                  |      | Scom                         | Scom                    | 5 95010W1045  |
| Scom<br>RS            |      | Scom<br>RS                   | SE3020W/10/             | Scom          |
| Scom<br>RS<br>AU      |      | Scom<br>RS<br>Aux            | Scom<br>RS<br>Aux       | Scom<br>RS    |
| Scom<br>RS<br>AU      |      | Scom<br>RS<br>Aux<br>C       | Scom<br>RS<br>Aux<br>C  | Scom<br>RS    |
| Scom<br>RS<br>AU<br>C |      | Scom<br>RS<br>Aux<br>C<br>DI | Scom<br>RS<br>Aux<br>DI | Scom<br>RS    |

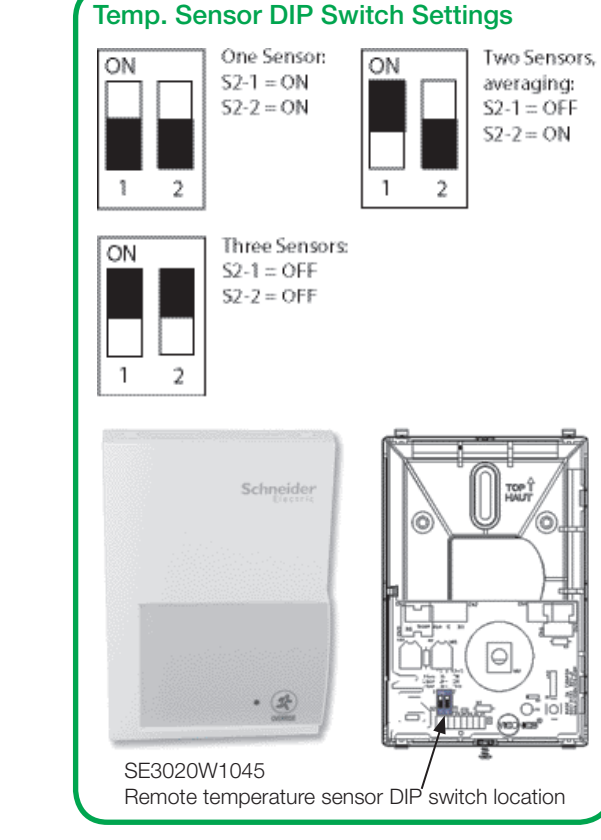

# Temperature vs. resistance chart for 10 Kohm NTC thermistor

| °C  | °F  | Kohm     |
|-----|-----|----------|
| -40 | -40 | 324.3197 |
| -35 | -31 | 234.4009 |
| -30 | -22 | 171.3474 |
| -25 | -13 | 126.6109 |
| -20 | -4  | 94.5149  |
| -15 | 5   | 71.2430  |
| -10 | 14  | 54.1988  |
| -5  | 23  | 41.5956  |
| 0   | 32  | 32.1910  |
| 5   | 41  | 25.1119  |
| 10  | 50  | 19.7390  |
| 15  | 59  | 15.6286  |
| 20  | 68  | 12.4601  |
| 25  | 77  | 10.0000  |
| 30  | 86  | 8.0694   |
| 35  | 95  | 6.5499   |
| 40  | 104 | 5.3467   |
| 45  | 113 | 4.3881   |
| 50  | 122 | 3.6202   |
| 55  | 131 | 3.0016   |

 $(R_{25^{\circ}C} = 10K\Omega \pm 3\%, B25/85^{\circ}C = 3975K \pm 1.5\%)$ 

# **CONFIGURING / STATUS DISPLAY INSTRUCTIONS**

#### **Status Display**

The TEC (Terminal Equipment Controller) features a two-line, eight-character display. A low-level, always-active backlight can be seen only at night.

Left unattended, the TEC shows an auto scrolling display that indicates the status of the system. Each item is scrolled one by one with the back lighting in low level mode. Pressing any key will cause the back light to increase to high level.

Manual scrolling of each menu item is achieved by pressing the YES (scroll) key repetitively. The last item viewed will be shown on the display for 30 seconds before returning to automatic scrolling. Temperature is automatically updated when scrolling is held.

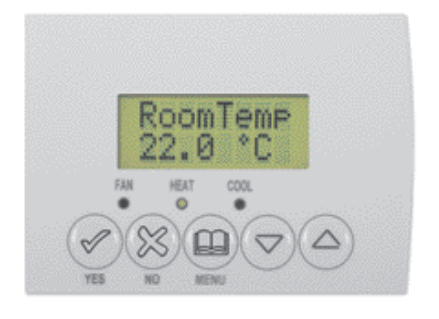

| FAN  | When any of the fan speeds are ON, the FAN LED will illuminate. |
|------|-----------------------------------------------------------------|
| HEAT | When heating & reheat is ON, the HEAT LED will illuminate.      |
| COOL | When cooling is ON, the COOL LED will illuminate.               |

#### Outdoor air temperature

- The outdoor air temperature display is only enabled when the outdoor air temperature sensor is connected.
- A maximum range status display of 50 °C (122) °F) indicates a shorted sensor. Associated functions, such as mode lockouts and economizer function are automatically disabled.
- A minimum range status -40 °C (-40 °F) indicates an open-circuited sensor or a sensor not connected. Associated functions, such as mode lockouts and economizer function are automatically disabled.

# Sequence of auto-scroll status display

|                    |                  |                    | -                       |          |
|--------------------|------------------|--------------------|-------------------------|----------|
| CLOCK<br>STATUS    | SYSTEM<br>MODE   | SCHEDULE<br>STATUS | OUTDOOR<br>TEMP.        | ALARMS   |
| Monday<br>12:00 AM | Sys Mode<br>Off  | Occupied           | Outdoor<br>x.x °C or °F | Service  |
|                    | Sys Mode<br>Auto | Unoccupied         |                         | DAS Alrm |
|                    | Sys Mode<br>Cool | Override           |                         | SetClock |
|                    | Sys Mode<br>Heat |                    |                         | Filter   |
|                    |                  |                    |                         | Fan lock |
|                    |                  |                    |                         | Frost ON |

#### Alarms

- If alarms are detected, they will be displayed automatically at the end of the status display scroll.
- During an alarm message display, the back lit screen will light up at the same time as the message and shut off during the rest of the status display.
- Two alarms maximum can appear at any given time. The priority for the alarms is as follows:

| Frost ON     | Indicates that the heating is energized by the low limit frost protection room temperature setpoint 5.6 °C (42 °F). |
|--------------|----------------------------------------------------------------------------------------------------|
| SetClock     | Indicates that the clock needs to be reset. There has been a power failure which has lasted longer than 6 hours.    |
| Service      | Indicates that there is a service alarm as per one of the configurable digital inputs (DI1 or DI2).                 |
| Filter       | Indicates that the filters are dirty as per one of the configurable digital inputs (DI1 or DI2).                    |
| Fan lock     | Indicates that the heating and cooling action are locked out due to a fan malfunction.                              |
| DAS<br>Alarm | Indicates that the discharge air temperature is either too low or too high.                                         |

# **USER INTERFACE**

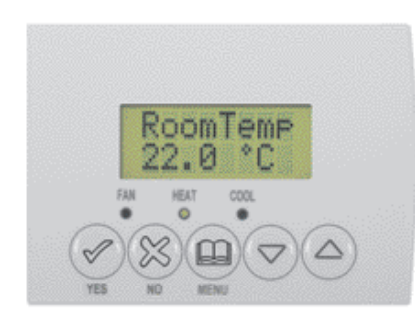

## **User Configuring Instructions Menu**

The SE76X6 series of Terminal Equipment Controller feature an intuitive, menu-driven, back-lit LCD display that walks users through the configuring steps, making the configuring process extremely simple. This menu is typically accessed by the user to set the parameters such as temperature and time events, system mode, fan mode, etc...

It is possible to bring up the user menu at any time by pressing the MENU key. The status display automatically resumes after exiting the user-configuring menu.

If the user pauses at any given time during configuring, Auto Help text is displayed to help and guide the user through the usage and configuring of the Terminal Equipment Controller.

Example: Press the YES key to change the cooling temperature setpoint. Use the Up/Down Arrow keys to adjust the cooling setpoint.

Each of the sections in the menu is accessed and configured using 5 keys on the Terminal Equipment Controller cover.

When left unattended for 45 seconds, the display will resume automatic status display scrolling.

To turn on the back light, press any key on the front panel. The back light will turn off when the Terminal Equipment Controller is left unattended for 45 seconds.

# Local Keypad Interface

| 8 | The <b>YES</b> key is used to confirm a selection, to move onto the next menu item and to manually scroll through the displayed information.                                       |
|---|----------------------------------------------------------------------------------------------------|
| 8 | The <b>NO</b> key is used when you do not desire a parameter change,<br>and to advance to the next menu item. May also be used to<br>toggle between heating and cooling setpoints. |
|   | The <b>MENU</b> key is used to access the Main User Menu or to exit the menu.                                                                                                    |
| ۲ | The <b>DOWN ARROW</b> key is used to decrease a temperature setpoint and to adjust the desired values when configuring the Terminal Equipment Controller.                          |
| ۲ | The <b>UP ARROW</b> key is used to increase a temperature setpoint<br>and to adjust the desired values when configuring the Terminal<br>Equipment Controller.                      |
|   |                                                                                                    |

## Sequence of User Menu

| OVERRIDE<br>RESUME                                        | SYSTEM MODE<br>SETTING | SCHEDULE<br>SETTING  | CLOCK SETTING     |
|-----------------------------------------------------------|------------------------|----------------------|-------------------|
| Override<br>schd? Y/N<br>(Appears only in                 | Sys mode<br>set? Y/N   | Schedule<br>set? Y/N | Clock<br>set? Y/N |
| unoccupied mode)                                          |                        |                      |                   |
| Cancel<br>ovrd? Y/N<br>(Appears only in<br>override mode) |                        |                      |                   |

## A) Override an unoccupied period

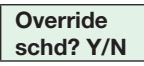

This menu will appear only when the Terminal Equipment Controller is in unoccupied mode. The unoccupied mode is enabled either by the internal timer scheduling or by a remote NSB contact via DI1 or DI2.

If DI1 or DI2 is configured to operate as a remote temporary override contact, this menu will be disabled.

Answering yes to this prompt will cause the Terminal Equipment Controller to go into occupied mode for an amount of time equal to the parameter "TOccTime" (1 to 12 hours).

#### B) Resume regular scheduling

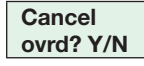

This menu does not appear in regular operation. It will appear only when the Terminal Equipment Controller is in Unoccupied override mode. Answering "Yes" to this question will cause the Terminal Equipment Controller to resume the regular setpoints and scheduling.

## C) Temperature setpoints

#### Permanent setpoint changes

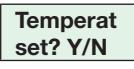

This menu permits the adjustment of all permanent temperature setpoints (occupied and unoccupied) as well as the desired temperature units (°F or °C). Permanent setpoints are written to RAM and EEPROM.

| COOLING SETPOINT                                    |                       | HEATING S           | ETPOINT      | COOLING SETPOINT |                     |  |  |  |  |
|-----------------------------------------------------|-----------------------|---------------------|--------------|------------------|---------------------|--|--|--|--|
| OCCUPIED MODE                                       |                       |                     | D MODE       | UNOCCUPIED MODE  |                     |  |  |  |  |
| Cooling                                             | No next $\rightarrow$ | Heating No next →   |              | Unocc CL         | Unocc CL No next →  |  |  |  |  |
| set? Y/N                                            | Yes down $\downarrow$ | set? Y/N Yes down ↓ |              | set? Y/N         | set? Y/N Yes down ↓ |  |  |  |  |
| Use ▲ ▼ keys to set value, press Yes key to confirm |                       |                     |              |                  |                     |  |  |  |  |
| Cooling                                             | Use ▲▼                | Heating             | Use ▲▼       | Unocc CL         | Use ▲▼              |  |  |  |  |
| 70.0 °F (21°C)                                      | To set value          | 68.00 °F (20°C)     | To set value | 80.0 °F (26.6°C) | To set value        |  |  |  |  |

| HEATING S                                           | ETPOINT      | °F O     | R °C         |  |  |  |  |  |  |
|-----------------------------------------------------|--------------|----------|--------------|--|--|--|--|--|--|
|                                                     | ED MODE      | DISPLAY  | SETTING      |  |  |  |  |  |  |
| Unocc HT                                            | No next →    | °F or °C | No next →    |  |  |  |  |  |  |
| set? Y/N                                            | Yes down ↓   | set? Y/N | Yes down ↓   |  |  |  |  |  |  |
| Use ▲ ▼ keys to set value, press Yes key to confirm |              |          |              |  |  |  |  |  |  |
| Unocc HT                                            | Use ▲ ▼      | Units    | Use ▲▼       |  |  |  |  |  |  |
| 60.0 °F (15.5°C)                                    | To set value | °F (°C)  | To set value |  |  |  |  |  |  |

#### Temporary setpoint changes

Temporary setpoints can be modified through the Up Arrow key ( $\blacktriangle$ ) and the Down Arrow key ( $\triangledown$ ). The user will be prompted with the present mode (Heating or Cooling) of the Terminal Equipment Controller and its setpoint. The Up ( $\blacktriangle$ ) arrow key will increment the setpoint by 0.5 degree (F or C). The Down ( $\triangledown$ ) arrow key will decrement the setpoint by 0.5 degree (F or C). Press the YES key to accept the new setpoint.

Local changes to the heating or cooling setpoints made by the user directly with the up/down arrow keys are temporary. They will remain effective for the duration specified by ToccTime. Setpoints will revert back to their default value after internal timer ToccTime expires. If a permanent change to the setpoints is required, use the **Temperat set? Y/N** menu.

## D) System mode setting

Sys mode set ? Y/N

This menu is accessed to set system mode operation. Use the arrow ▲ ▼ keys to set the value, the YES key to confirm the change.

| Sys mode<br>auto      | Automatic mode<br>Automatic changeover mode between<br>heating and cooling operation                                                                                                    |  |  |  |  |
|-----------------------|----------------------------------------------------------------------------------------------------|--|--|--|--|
| Sys mode<br>cooling   | Cooling mode<br>Cooling operation mode only.                                                                                                    |  |  |  |  |
| Sys mode<br>heating   | Heating mode<br>Heating operation mode only.                                                                                                    |  |  |  |  |
| Sys mode<br>emergency | <b>Emergency heat mode</b><br>(Heat pump models only.) Forced<br>auxiliary heat operation mode only.                                                                                     |  |  |  |  |
| Sys mode<br>off       | <b>Off mode</b><br>Normal cooling or heating operation<br>disabled. If enabled in installer para-<br>meters, only the automatic heating frost<br>protection at 50 °F (10 °C) is enabled. |  |  |  |  |

## E) Fan mode setting

#### Fan mode set? Y/N

This section of the menu permits the setting of the fan mode operation. Use the arrow ▲ ▼ keys to set the value, the YES key to confirm the change.

| Fan mode<br>On    | <b>On fan mode</b><br>Fan is on continuously, even when system mode is OFF.                                                                                                    |
|-------------------|----------------------------------------------------------------------------------------------------|
| Fan mode<br>Auto  | Automatic fan mode<br>Fan cycles on a call for heating or cooling for both occupied &<br>unoccupied periods.                                                                                                    |
| Fan mode<br>Smart | Smart fan mode<br>During occupied periods, fan is on continuously. In unoccupied mode,<br>fan cycles on a call for heating or cooling.<br>This selection is available on all models with a communication module,<br>on all stand-alone (Network Ready) scheduling models or if DI1 or DI2<br>is set to RemNSB on stand-alone non-scheduling models. |

## F) Schedule set (2 events)

Scheduling can have 2 or 4 events per day. This is set in the configuration menu as per parameter (2/4event).

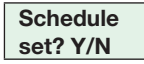

This section of the menu permits the user to select 2 or 4 events as needed. Each day can be tailored to specific schedules.

- 2 events can be scheduled per day.
- · Occupied and unoccupied periods can be set for each day.

| Monday<br>set? Y/N       NO next →<br>YES down ↓       Tuesday<br>set? Y/N       NO next →<br>YES down ↓       Wednesda<br>set? Y/N       NO next →<br>YES down ↓       Selects the day to be<br>scheduled or modified         Occupied<br>day? Y/N       NO next →<br>YES down ↓       Occupied<br>day? Y/N       NO next →<br>YES down ↓       Occupied<br>day? Y/N       NO next →<br>YES down ↓       Verse = Daily schedules will<br>be accessed<br>NO = Unoccupied mode<br>all day         Use YES key to access day scheduling, NO next →<br>YES down ↓       Occupied<br>day? Y/N       NO next →<br>YES down ↓       NO next →<br>YES down ↓       YES = Daily schedules will<br>be accessed<br>NO = Unoccupied mode<br>all day         Use YES key to access day scheduling, NO key to jump<br>to next day.       NO next →<br>YES down ↓       NO next →<br>YES down ↓       YES = Will copy previous<br>day schedule<br>NO = Daily schedules will<br>be accessed         Use YES key to copy previous?<br>Y/N       NO next →<br>YES down ↓       NO next →<br>YES down ↓       YES = Will copy previous<br>day schedule<br>NO = Daily schedules will<br>be accessed         Use YES key to copy previous day, NO key to set new<br>time value for each day.       NO next →<br>YES down ↓       YES down ↓       YES down ↓<br>YES down ↓       YES = Will copy previous<br>day schedule       NO = Daily schedules will<br>be accessed         Occupied<br>0:0:00 AM       Use A▼       Occupied<br>0:0:00 AM       Use A▼       Occupied<br>0:0:00 AM       Sets Event # 1 Occupied<br>will activate Occupied | MONDA<br>SCHED       | Y TIMER<br>ULE SET      | TUESD/<br>SCHED          | TUESDAY TIMER<br>SCHEDULE SET |                                 | IESDAY<br>MER<br>ULE SET | OTHER DAYS<br>ARE IDENTICAL                                                          |
|----------------------------------------------------------------------------------------------------|----------------------|-------------------------|--------------------------|-------------------------------|---------------------------------|--------------------------|--------------------------------------------------------------------------------------|
| Occupied day? Y/N       NO next → YES key to access day scheduling, NO key to jump to next day.       NO next → day.       NO next → YES = Daily schedules will be accessed NO = Unoccupied mode all day?         Occupied day? Y/N       YES down ↓       YES down ↓       Occupied day? Y/N       NO next → YES down ↓       YES = Daily schedules will be accessed NO = Unoccupied mode all day         VES for NO next → YES down ↓       VES down ↓       VES down ↓       NO next → YES down ↓       YES = Will copy previous day.         VES for NO next → YES key to access day scheduling, NO key to jump to next day.       NO next → YES down ↓       NO next → YES down ↓       YES = Will copy previous day.         Ves for NO next → YES key to copy previous?       NO next → YES down ↓       NO next → YES down ↓       NO next → YES down ↓       NO next → YES down ↓       NO next → YES down ↓       NO eaclessed         Use YES key to copy previous?       VIN       VES down ↓       On next → YES down ↓       NO next → YES down ↓       NO next                                                                     | Monday<br>set? Y/N   | NO next →<br>YES down ↓ | Tuesday<br>set? Y/N      | NO next →<br>YES down ↓       | Wednesda<br>set? Y/N            | NO next →<br>YES down ↓  | Selects the day to be scheduled or modified                                          |
| Occupied<br>day? Y/N       NO next →<br>YES down ↓       Occupied<br>day? Y/N       NO next →<br>YES down ↓       Occupied<br>day? Y/N       NO next →<br>YES down ↓       YES = Daily schedules will<br>be accessed<br>NO = Unoccupied mode<br>all day         Vestor       Use YES key to access day scheduling, NO next →<br>to next day.       NO next →<br>YES down ↓       NO next →<br>YES down ↓       YES = Will copy previous<br>day schedule<br>NO = Daily schedules will<br>be accessed         Vestor       Copy<br>previous?<br>Y/N       NO next →<br>YES down ↓       Ocpy<br>previous?<br>Y/N       NO next →<br>YES down ↓       YES = Will copy previous<br>day schedule<br>NO = Daily schedules will<br>be accessed         Use YES key to copy previous day, NO key to set new<br>time value for each day.       NO next →<br>YES down ↓       YES = Will copy previous<br>day schedule<br>NO = Daily schedules will<br>be accessed         Occupied<br>00:00 AM       Use ▲▼<br>To set value       Occupied<br>00:00 AM       Use ▲▼<br>To set value       Sets Event # 1 Occupied<br>time<br>will activate Occupied                                                                                                    |                      |                         | Use YES key              | y to access day<br>to nex     | scheduling, N<br>xt day.        | IO key to jump           |                                                                                      |
| Use YES key to access day scheduling, NO key to jump to next day.       YES = Will copy previous day.         Copy previous? Y/N       NO next → YES down ↓       YES down ↓       YES d                                                                                                    | Occupied<br>day? Y/N | NO next →<br>YES down ↓ | Occupied<br>day? Y/N     | NO next →<br>YES down ↓       | Occupied<br>day? Y/N            | NO next →<br>YES down ↓  | YES = Daily schedules will<br>be accessed<br>NO = Unoccupied mode<br>all day         |
| Copy<br>previous?<br>Y/N     NO next →<br>YES down ↓     Copy<br>previous?<br>Y/N     NO next →<br>YES down ↓     YES = Will copy previous<br>day schedule<br>NO = Daily schedules will<br>be accessed       Use YES key to copy previous day, NO key to set new<br>time value for each day.     Use to set new<br>time value for each day.     Sets Event # 1 Occupied<br>time       Occupied<br>00:00 AM     Use ▲▼<br>To set value     Occupied<br>00:00 AM     Use ▲▼<br>To set value     Occupied<br>00:00 AM     Use ▲▼<br>To set value     Sets Event # 1 Occupied<br>time                                                                                                    |                      |                         | Use YES key              | y to access day<br>to nex     | scheduling, N<br>xt day.        | IO key to jump           |                                                                                      |
| Use YES key to copy previous day, NO key to set new time value for each day.       Occupied     Use ▲▼     Occupied     Use ▲▼     Occupied     Use ▲▼     Sets Event # 1 Occupied       00:00 AM     To set value     00:00 AM     To set value     Occupied     Use ▲▼     To set value                                                                                                    |                      |                         | Copy<br>previous?<br>Y/N | NO next →<br>YES down ↓       | Copy<br>previous?<br>Y/N        | NO next →<br>YES down ↓  | YES = Will copy previous<br>day schedule<br>NO = Daily schedules will<br>be accessed |
| Occupied     Use ▲▼     Occupied     Use ▲▼     Occupied     Use ▲▼     Sets Event # 1 Occupied       00:00 AM     To set value     00:00 AM     To set value     Occupied     Use ▲▼     To set value                                                                                                    |                      |                         | Use YES k                | ey to copy prev<br>time value | ious day, NO k<br>for each day. | key to set new           |                                                                                      |
| setpoints                                                                                                    | Occupied<br>00:00 AM | Use ▲ ▼<br>To set value | Occupied<br>00:00 AM     | Use ▲ ▼<br>To set value       | Occupied<br>00:00 AM            | Use ▲ ▼<br>To set value  | Sets Event # 1 Occupied<br>time<br>will activate Occupied<br>setpoints               |
| Use ▲ ▼ to set value, YES key to confirm                                                                                                    |                      |                         | confirm                  |                               |                                 |                          |                                                                                      |
| Unoccup<br>00:00 AMUse ▲▼Unoccup<br>Use ▲▼Unoccup<br>Use ▲▼Unoccup<br>Use ▲▼Use ▲▼Sets Event # 2 Unoccupied<br>time will activate<br>Unoccupied setpoints                                                                                                    | Unoccup<br>00:00 AM  | Use ▲ ▼<br>To set value | Unoccup<br>00:00 AM      | Use ▲ ▼<br>To set value       | Unoccup<br>00:00 AM             | Use ▲ ▼<br>To set value  | Sets Event # 2 Unoccupied<br>time will activate<br>Unoccupied setpoints              |

#### Example 1: Office building closed all weekend

|           | Period 1<br>Event 1 |                 | Peri<br>Eve       | od 1<br>nt 2      |                    |
|-----------|---------------------|-----------------|-------------------|-------------------|--------------------|
|           | Occu                | pied            | Unoco             | upied             |                    |
|           | Cool                | Heat            | Cool              | Heat              |                    |
| Setpoint  | 72 °F<br>(22.2°C)   | 70 °F<br>(21°C) | 80 °F<br>(26.6°C) | 62 °F<br>(16.6°C) | Daily<br>Occupancy |
| Monday    | 7.00 AM             |                 | 6.00 PM           |                   | Daytime only       |
| Tuesday   | 7.00                | AM              | 6.00 PM           |                   | Daytime only       |
| Wednesday | 7.00                | AM              | 6.00 PM           |                   | Daytime only       |
| Thursday  | 7.00 AM             |                 | 6.00 PM           |                   | Daytime only       |
| Friday    | 7.00 AM             |                 | 6.00 PM           |                   | Daytime only       |
| Saturday  | 12.00 PM *          |                 | 12.00 PM *        |                   | Unoccupied         |
| Sunday    | 12.00 PM *          |                 | 12.00 PM *        |                   | Unoccupied         |

#### Notes

\*Scheduling consecutive events to the same time will cause the Terminal Equipment Controller to choose the last event as the time at which it will set its schedule. In the above example, the Terminal Equipment Controller will control to the unoccupied set point until 7:00 AM Monday.

#### Example 2: Commercial building occupied all weekend

|           | Period 1<br>Event 1 |                 | Peri<br>Eve       | od 1<br>nt 2      |                    |  |
|-----------|---------------------|-----------------|-------------------|-------------------|--------------------|--|
|           | Occu                | pied            | Unoco             | upied             |                    |  |
|           | Cool                | Heat            | Cool              | Heat              |                    |  |
| Setpoint  | 72 °F<br>(22.2°C)   | 70 °F<br>(21°C) | 80 °F<br>(26.6°C) | 62 °F<br>(16.6°C) | Daily<br>Occupancy |  |
| Monday    | 8.00 AM             |                 | 5.00 PM           |                   | Daytime only       |  |
| Tuesday   | 8.00                | AM              | 5.00 PM           |                   | Daytime only       |  |
| Wednesday | 8.00                | AM              | 5.00 PM           |                   | Daytime only       |  |
| Thursday  | 8.00 AM             |                 | 5.00 PM           |                   | Daytime only       |  |
| Friday    | 8.00 AM             |                 | 5.00 PM           |                   | Daytime only       |  |
| Saturday  | 12.00               | AM **           | 11.59             | PM **             | Occupied           |  |
| Sunday    | 12.00 AM **         |                 | 11.59             | PM **             | Occupied           |  |

Notes

12:00 PM = Noon and 12:00 AM = Midnight

\*\*To schedule a day as occupied for 24 hours, set that day occupied time to 12:00 AM and Unoccupied time to 11:59 PM There will be a 1 minute unoccupied period every night at 11:59 PM with this schedule configuration.

## G) Schedule set (4 events)

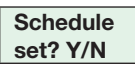

This section of the menu permits the user to select 2 or 4 events as needed. Each day can be tailored to specific schedules.

•4 events can be scheduled per day.

•Occupied and Unoccupied periods can be set for each day.

•Scheduling the 3rd & 4th events to the same time will cancel the last period.

| MONDAY TIMER<br>SCHEDULE SET SCHEDULE SET |                         |                          | WEDN<br>TIN<br>SCHED             | IESDAY<br>MER<br>ULE SET        | OTHER DAYS ARE<br>IDENTICAL |                                                                                      |
|-------------------------------------------|-------------------------|--------------------------|----------------------------------|---------------------------------|-----------------------------|--------------------------------------------------------------------------------------|
| Monday<br>set? Y/N                        | NO next →<br>YES down ↓ | Tuesday<br>set? Y/N      | NO next →<br>YES down ↓          | Wednesda<br>set? Y/N            | NO next →<br>YES down ↓     | Selects the day to be scheduled or modified                                          |
|                                           |                         | Use YES key              | to access day to nex             | scheduling, N<br>kt day.        | IO key to jump              |                                                                                      |
| Occupied<br>day? Y/N                      | NO next →<br>YES down ↓ | Occupied<br>day? Y/N     | NO next →<br>YES down ↓          | Occupied<br>day? Y/N            | NO next →<br>YES down ↓     | YES = Daily schedules will be<br>accessed<br>NO = Unoccupied mode all day            |
|                                           |                         | Use YES key              | to access day to nex             | scheduling, N<br>kt day.        | IO key to jump              |                                                                                      |
|                                           |                         | Copy<br>previous?<br>Y/N | NO next →<br>YES down ↓          | Copy<br>previous?<br>Y/N        | NO next →<br>YES down ↓     | YES = Will copy previous day<br>schedule<br>NO = Daily schedules will be<br>accessed |
|                                           |                         | Use YES k                | ey to copy previ<br>time value t | ious day, NO k<br>for each day. | key to set new              |                                                                                      |
| Occupied<br>00:00 AM                      | Use ▲▼<br>To set value  | Occupied<br>00:00 AM     | Use ▲ ▼<br>To set value          | Occupied<br>00:00 AM            | Use ▲▼<br>To set value      | Sets Event # 1 Occupied time<br>will activate Occupied setpoints                     |
|                                           |                         | Use                      | ▲ ▼ to set value                 | e, YES key to o                 | confirm                     |                                                                                      |
| Unoccup<br>00:00 AM                       | Use ▲▼<br>To set value  | Unoccup<br>00:00 AM      | Use ▲ ▼<br>To set value          | Unoccup<br>00:00 AM             | Use ▲ ▼<br>To set value     | Sets Event # 2 Unoccupied<br>time will activate Unoccupied<br>setpoints              |
|                                           |                         | Use                      | ▲ ▼ to set valu                  | e, YES key to                   | confirm                     |                                                                                      |
| Occupie2<br>00:00 AM                      | Use ▲▼<br>To set value  | Occupie2<br>00:00 AM     | Use ▲ ▼<br>To set value          | Occupie2<br>00:00 AM            | Use ▲▼<br>To set value      | Sets Event # 3 Occupied time<br>will activate Occupied setpoints                     |
|                                           |                         | Use                      | ▲ ▼ to set value                 | e, YES key to o                 | confirm                     |                                                                                      |
| Unoccup2<br>00:00 AM                      | Use ▲▼<br>To set value  | Unoccup2<br>00:00 AM     | Use ▲ ▼<br>To set value          | Unoccup2<br>00:00 AM            | Use ▲ ▼<br>To set value     | Sets Event # 4 Unoccupied<br>time will activate Unoccupied<br>setpoints              |
|                                           |                         | Use                      | ▲ ▼ to set valu                  | e, YES key to                   | confirm                     |                                                                                      |

Example 1: Four event retail establishment schedule

|           | Period 1<br>Event 1 |                 | Peri<br>Eve       | od 1<br>nt 2      | Period 2<br>Event 3 |                 | Period 2<br>Event 4 |                   |                    |
|-----------|---------------------|-----------------|-------------------|-------------------|---------------------|-----------------|---------------------|-------------------|--------------------|
|           | Occupied            |                 | Unoccupied        |                   | Occupied            |                 | Unoccupied          |                   |                    |
|           | Cool                | Heat            | Cool              | Heat              | Cool                | Heat            | Cool                | Heat              | <b>D</b> ''        |
| Setpoint  | 72 °F<br>(22.2°C)   | 70 °F<br>(21°C) | 80 °F<br>(26.6°C) | 62 °F<br>(16.6°C) | 72 °F<br>(22.2°C)   | 70 °F<br>(21°C) | 80 °F<br>(26.6°C)   | 62 °F<br>(16.6°C) | Daily<br>Occupancy |
| Monday    | 7.00                | AM              | 5.00              | PM                | 12.00 PM *          |                 | 12.00 PM *          |                   | Daytime only       |
| Tuesday   | 7.00                | AM              | 5.00              | 5.00 PM           |                     | 12.00 PM *      |                     | 12.00 PM *        |                    |
| Wednesday | 7.00                | 7.00 AM         |                   | 5.00 PM           |                     | PM *            | 12.00               | PM *              | Daytime only       |
| Thursday  | 7.00                | AM              | 5.00              | PM                | 7.00 PM             |                 | 10.30 PM            |                   | Day/Eve only       |
| Friday    | 7.00                | AM              | 5.00              | PM                | 7.00 PM             |                 | 10.30 PM            |                   | Day/Eve only       |
| Saturday  | 12.00               | PM *            | 12.00             | PM *              | 12.00               | PM *            | 12.00 PM *          |                   | Unoccupied         |
| Sunday    | 12.00               | PM *            | 12.00             | PM *              | 12.00               | PM *            | 12.00 PM *          |                   | Unoccupied         |

#### Notes

\* Scheduling events to the same time will cancel the last period and leave the Terminal Equipment Controller in unoccupied mode 11

## Example 2: Four event residential schedule

|           |                   |                                |                   |                   |                             |                 |                     |                   | 1            |
|-----------|-------------------|--------------------------------|-------------------|-------------------|-----------------------------|-----------------|---------------------|-------------------|--------------|
|           | Perio<br>Ever     | Period 1 Perio<br>Event 1 Even |                   | od 1<br>nt 2      | d 1 Period 2<br>t 2 Event 3 |                 | Period 2<br>Event 4 |                   |              |
|           | Occu              | pied                           | Unoco             | Unoccupied        |                             | Occupied        |                     | Unoccupied        |              |
|           | Cool              | Heat                           | Cool              | Heat              | Cool                        | Heat            | Cool                | Heat              | Deilu        |
| Setpoint  | 72 °F<br>(22.2°C) | 70 °F<br>(21°C)                | 80 °F<br>(26.6°C) | 62 °F<br>(16.6°C) | 72 °F<br>(22.2°C)           | 70 °F<br>(21°C) | 80 °F<br>(26.6°C)   | 62 °F<br>(16.6°C) | Occupancy    |
| Monday    | 6.00              | AM                             | 8.00              | 8.00 AM           |                             | 4.00 PM         |                     | 10.00 PM          |              |
| Tuesday   | 6.00              | AM                             | 8.00              | AM                | 4.00 PM                     |                 | 10.00 PM            |                   | Day/Eve only |
| Wednesday | 6.00              | AM                             | 8.00              | AM                | 4.00 PM                     |                 | 10.00 PM            |                   | Day/Eve only |
| Thursday  | 6.00              | AM                             | 8.00              | 8.00 AM           |                             | 4.00 PM         |                     | 10.00 PM          |              |
| Friday    | 6.00              | AM                             | 8.00 AM           |                   | 4.00 PM                     |                 | 11.30 PM            |                   | Day/Eve only |
| Saturday  | 8.00 A            | λM *                           | 8.00              | AM *              | 8.00 A                      | AM *            | 11.59 PM *          |                   | Daytime only |
| Sunday    | 12.00             | AM *                           | 12.00             | AM *              | 12.00                       | AM *            | 11.59 PM *          |                   | All day      |

#### Notes

\*Scheduling consecutive events to the same time will cause the Terminal Equipment Controller to choose the last event as the time at which it will set its schedule. In the above example for Saturday, the Terminal Equipment Controller will control to the occupied set point from 8:00 AM until 11:59 PM. Since it is desired to be in occupied mode throughout the night, then it is necessary to schedule the first event on Sunday at 12:00 AM. The Terminal Equipment Controller will force a one minute unoccupied period for a one minute period (between 11:59 PM and 12:00 AM on Saturday).

#### H) Clock / Day Settings

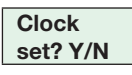

This section of the menu permits the user to set the time and day.

| TIME                     |                         | D               | AY                      | TIME FORMAT          |                         |  |
|--------------------------|-------------------------|-----------------|-------------------------|----------------------|-------------------------|--|
| SETTING                  |                         | SET             | TING                    | SETTING              |                         |  |
| Time<br>set? Y/N<br>0:00 | NO next →<br>YES down ↓ | Day<br>set? Y/N | NO next →<br>YES down ↓ | 12/24hrs<br>set? Y/N | NO = Exit<br>YES down ↓ |  |
| Time                     | Use ▲ ▼                 | Day             | Use ▲ ▼                 | 12/24hrs             | Use ▲ ▼                 |  |
| 00:00                    | To set value            | Monday          | To set value            | 12 hrs               | To set value            |  |

## J) Schedule Hold

| Schedule  |  |
|-----------|--|
| hold? Y/N |  |

- This menu appears only on stand-alone (Network Ready) Terminal Equipment Controller, i.e., without a BACnet® Echelon® module.
- This section of the menu permits the user to set a permanent schedule hold, which bypasses the internal Terminal Equipment Controller scheduling.
- The permanent schedule hold function is typically used for non-scheduled events that extend for various periods of time.
- Enabling a permanent occupied or permanent unoccupied schedule hold will cancel any active override.
- The use of temporary setpoints during permanent hold is permitted. The duration of the temporary setpoint is as set per the TOccTime parameter. Ex. 3 hours.
- Use the arrow ▲ ▼ keys to set the value, the YES key to confirm the change.

# **Schedule Hold and Resume Functions**

| Schedule | Hold permanent occupied<br>Forces the Terminal Equipment<br>Controller into a permanent<br>occupied mode using the<br>occupied setpoints. All timed<br>scheduling functions are by-<br>passed.                    |  |  |
|----------|----------------------------------------------------------------------------------------------------|--|--|
|          | The PERMANENT OCCUPIED<br>status will appear in the automatic<br>status scroll. To resume to regular<br>scheduling, scroll to the Schedule<br>Hold menu and select the<br>Schedule resume option.                 |  |  |
| Sahadula | Hold permanent unoccupied<br>Forces the Terminal Equipment<br>Controller into a permanent<br>unoccupied mode using the<br>unoccupied setpoints. All timed<br>scheduling functions are by-<br>passed.              |  |  |
| uno hold | The PERMANENT UNOCCUPIED<br>status will appear in the automatic<br>status scroll. To resume to regular<br>scheduling, scroll to the Schedule<br>Hold menu and select the<br>Schedule resume option.               |  |  |
|          | <b>Resume regular scheduling</b><br>Cancels the permanent hold and<br>re-enables the regular scheduling<br>as set per internal schedule or as<br>per remote NSB, via one of the<br>DI's configured as remote NSB. |  |  |
| resume   | This action can also be accomp-<br>lished by using the Resume menu.                                                                                                    |  |  |
|          | Any temporary setpoints that are active will be left active for the duration of the period, as set per the TOccTime parameter.                                                                                    |  |  |

## INSTALLER CONFIGURATION PARAMETER MENU

Configuration can be performed through the network or locally at the Terminal Equipment Controller.

#### Enter configuration

Press and hold the middle key (MENU) for eight seconds.

#### Password

If a password lockout is active, "Password" is prompted. Enter a password value using the up/down arrow keys and then press the middle key again to gain access to all configuration properties of the Terminal Equipment Controller. Entering an incorrect password will prevent local access to the configuration menu.

#### **Scroll parameters**

Press the NO key repetitively to scroll between all the available parameters.

#### Adjust parameter

When the desired parameter is displayed, press the YES key to select it, then use the up/down arrow keys to adjust it to the desired value.

#### Save new value

To acknowledge and save the new value, press YES key again. The next parameter will be displayed.

#### **Configuration interface**

| 8 | The <b>YES</b> key is used to confirm a selection, to move onto the next menu item and to manually scroll through the displayed information.                                       |
|---|----------------------------------------------------------------------------------------------------|
|   | The <b>NO</b> key is used when you do not desire a parameter change,<br>and to advance to the next menu item. May also be used to toggle<br>between heating and cooling setpoints. |
|   | The <b>MENU</b> key is used to access the Main User Menu or to exit the menu.                                                                                                    |
| ۲ | The <b>DOWN ARROW</b> key is used to decrease a temperature setpoint and to adjust the desired values when configuring the Terminal Equipment Controller.                          |
| ۲ | The <b>UP ARROW</b> key is used to increase a temperature setpoint<br>and to adjust the desired values when configuring the Terminal<br>Equipment Controller.                      |

| Default Value                                                                                                | Significant Adjustments                                                                                                    |  |  |
|----------------------------------------------------------------------------------------------------|----------------------------------------------------------------------------------------------------|--|--|
| <b>PswrdSet</b><br>Configuration parameters menu<br>access password<br>Default: 0                            | This parameter sets a password access to prevent unauthorized access to<br>the configuration menu parameters. A default value of "0" will not prompt a<br>password or lock the access to the configuration menu.                                                                                                    |  |  |
| No password prompted                                                                                         | Range is: 0 to 1000                                                                                                    |  |  |
| <b>Com Addr</b><br>Terminal Equipment Controller<br>networking address<br>Default: 254<br>Range is: 0 to 254 | Conditional parameter to BACnet® MS-TP models SE76xxX5x45B<br>Conditional parameter to Wireless models SE76xxX5x45W<br>This parameter will only appear when a BACnet® or wireless network adapter is<br>present. If the Terminal Equipment Controller is installed as a stand-alone (Net-<br>work Ready) unit or with an Echelon® adapter, this parameter will not be used or<br>displayed<br>For BACnet® MS-TP models, the valid range is from 1 to 127. Default value of 254 |  |  |
|                                                                                                    | disables BACnet® communication for the Terminal Equipment Controller.<br>For wireless models, the valid range is 0 to 254 with a maximum of 30 Terminal<br>Equipment Controllers per VWG                                                                                                    |  |  |
| PAN ID                                                                                                    | Conditional parameter to Wireless models SE76xxX5x45W                                                                                                    |  |  |
| Personal Area Network<br>Identification<br>Default: 0<br>Range is: 0 to 1045                                 | This parameter will only appear when a wireless network adapter is present. If the Terminal Equipment Controller is installed as a stand-alone (Network Ready) unit or with a BACnet® or Echelon® adapter, this parameter will not be used or displayed.                                                                                                    |  |  |
|                                                                                                    | This parameter (Personal Area Network Identification) is used to link specific<br>Terminal Equipment Controllers to a single specific Schneider Electric wireless<br>gateway (VWG) . For every Terminal Equipment Controller reporting to a gateway<br>(maximum of 30 Terminal Equipment Controllers per gateway), be sure you<br>set the SAME PAN ID value both on the gateway and the Terminal Equipment<br>Controller(s).                                                   |  |  |
|                                                                                                    | The default value of 0 is NOT a valid PAN ID.                                                                                                    |  |  |
| Channel                                                                                                    | Conditional parameter to Wireless models SE76xxX5x45W                                                                                                    |  |  |
| Channel selection<br>Default: 10<br>Range is: 10 to 26                                                       | This parameter will only appear when a wireless network adapter is present. If the Terminal Equipment Controller is installed as a stand-alone (Network Ready) unit or with a BACnet® or Echelon® adapter, this parameter will not be used or displayed.                                                                                                    |  |  |
|                                                                                                    | This parameter (Channel) is used to link specific Terminal Equipment Terminal Equipment Controllers to specific Schneider Electric wireless gateway(s) (VWG). For every Terminal Equipment Terminal Equipment Controller reporting to a gateway (maximum of 30 Terminal Equipment Controllers per gateway), be sure you set the SAME channel value both on the gateway and the Terminal Equipment Controller(s).                                                               |  |  |
|                                                                                                    | Schneider Electric recommends using only channels 15 and 25.                                                                                                    |  |  |
|                                                                                                    | The default value of 10 is NOT a valid channel. The valid range of available channels is from 11 to 26                                                                                                    |  |  |

| Default Value                                                                                                    | Significant Adjustments                                                                                                    |  |  |
|----------------------------------------------------------------------------------------------------|----------------------------------------------------------------------------------------------------|--|--|
| DI 1                                                                                                    | (None) : No function will be associated with the input                                                                                                    |  |  |
| Digital input no.1 configuration<br>Open contact input = function not<br>energized<br>Closed contact input = function<br>energized | <b>(Rem NSB):</b> remote NSB timer clock input. Will disable the internal scheduling of the Terminal Equipment Controller. The scheduling will now be set as per the digital input. The time is still displayed as information, but the menu part related to scheduling is disabled and no longer accessible.                                                                                                    |  |  |
| Default Value = None                                                                                                    | <ul> <li>Open contact = occupied setpoints</li> <li>Closed contacts = unoccupied setpoints</li> </ul>                                                                                                    |  |  |
|                                                                                                    | <b>(RemOVR):</b> Temporary override remote contact. Disables all override menu function of the Terminal Equipment Controller. The override function is now controlled by a manual remote momentarily closed contact. When configured in this mode, the input operates in a toggle mode. With this function enabled it is now possible to toggle between unoccupied & occupied setpoints for the amount of time set by parameter (TOccTime) temporary occupancy time. When Override is enabled, an Override status message will be displayed |  |  |
|                                                                                                    | <b>(Filter):</b> a back-lit flashing Filter alarm will be displayed on the Terminal Equipment Controller LCD screen when the input is energized                                                                                                    |  |  |
|                                                                                                    | <b>(Service):</b> a back-lit flashing Service alarm will be displayed on the Terminal Equipment Controller LCD screen when the input is energized                                                                                                    |  |  |
|                                                                                                    | <b>(Fan lock):</b> a back-lit flashing Fan lock alarm will be displayed on the Terminal Equipment Controller LCD screen when the input is not energized. Used in conjunction with a local airflow sensor connected to the input. Locks out the Terminal Equipment Controller heating and cooling action if no airflow is detected 10 seconds after the fan ( G terminal ) is energized.                                                                                                    |  |  |
|                                                                                                    | <ul> <li>Open contact = no airflow</li> <li>Closed contacts = airflow present</li> </ul>                                                                                                    |  |  |
| <b>DI 2</b><br>Digital input no. 2 configuration<br>Default Value = None                                                           | Same as above. It is possible to configure both inputs to have the same function.                                                                                                    |  |  |
| <b>MenuScro</b><br>Menu scroll<br>Default: On - Scroll active                                                                      | Removes the scrolling display and displays the room temperature/humidity to the user. With this option enabled, no mode, schedule and outdoor temperature status is given.                                                                                                    |  |  |
|                                                                                                    | <ul><li>On = Scroll active</li><li>Off = Scroll not active</li></ul>                                                                                                    |  |  |

| Default Value                                                                  |                                   | Significant Adjustments                                                                                                    |                                                                                                    |                                                                                                    |                                                                                                    |                                                                                                    |                                                                                  |                   |
|--------------------------------------------------------------------------------|-----------------------------------|----------------------------------------------------------------------------------------------------|----------------------------------------------------------------------------------------------------|----------------------------------------------------------------------------------------------------|----------------------------------------------------------------------------------------------------|----------------------------------------------------------------------------------------------------|----------------------------------------------------------------------------------|-------------------|
| <b>lockout</b><br>Keypad lockout levels<br>Default value = 0 (No lock)         |                                   | 0 = No lock<br>1 = Low level<br>2 = High level                                                                                                    |                                                                                                    |                                                                                                    |                                                                                                    |                                                                                                    |                                                                                  |                   |
|                                                                                |                                   |                                                                                                    | USEF                                                                                                    | R KEY FUNCT                                                                                                    | TIONS                                                                                                    |                                                                                                    |                                                                                  |                   |
| LEVEL                                                                          | Resume/<br>Override<br>Scheduling | Permanent<br>Occupied<br>and<br>Unoccupied<br>Setpoints                                                                                                    | Temporary<br>setpoints<br>using<br>arrows                                                                                                    | System<br>mode<br>setting                                                                                                    | Fan mode<br>setting                                                                                                    | Schedules<br>setting                                                                                                    | Clock<br>setting                                                                 | Permanent<br>hold |
| 0                                                                              | Unlocked                          | Unlocked                                                                                                    | Unlocked                                                                                                    | Unlocked                                                                                                    | Unlocked                                                                                                    | Unlocked                                                                                                    | Unlocked                                                                         | Unlocked          |
| 1                                                                              | Unlocked                          | Locked                                                                                                    | Unlocked                                                                                                    | Locked                                                                                                    | Locked                                                                                                    | Locked                                                                                                    | Unlocked                                                                         | Locked            |
| 2                                                                              | Locked                            | Locked                                                                                                    | Locked                                                                                                    | Locked                                                                                                    | Locked                                                                                                    | Locked                                                                                                    | Unlocked                                                                         | Locked            |
| <b>pwr del</b><br>Power-up delay<br>Default value = 10 seconds                 |                                   | On initial power up of the Terminal Equipment Controller (each time 24 Vac<br>power supply is removed & re-applied) there is a delay before any operation<br>is authorized (fan, cooling or heating). This can be used to sequence start up<br>multiple units / Terminal Equipment Controller in one location.<br>10 to 120 seconds |                                                                                                    | e 24 Vac<br>operation<br>ce start up                                                                                                    |                                                                                                    |                                                                                                    |                                                                                  |                   |
| Frost pr<br>Frost protec<br>Default valu                                       | ction enabled<br>le = Off         |                                                                                                    | Off: no room frost protection<br>On: room frost protection enabled in all system mode at: 42 °F ( 5.6 °C )<br>Frost protection is enabled even in system Off mode<br>Off or On (On heat pump models the system mode will be forced to<br>EMERGENCY mode if frost protection is activated.)                                                                                                    |                                                                                                    |                                                                                                    | .6 °C)<br>:o                                                                                                    |                                                                                  |                   |
| Heat max<br>Maximum heating set point limit<br>Default: 90 °F ( 32 °C )        |                                   | Maximum occupied & unoccupied heating set point adjustment.<br>Heating set point range is: 40 to 90 °F (4.5 to 32.0 °C)                                                                                                    |                                                                                                    |                                                                                                    |                                                                                                    |                                                                                                    |                                                                                  |                   |
| <b>Cool min</b><br>Minimum cooling set point limit<br>Default: 54 °F ( 12 °C ) |                                   | nt limit                                                                                                    | Minimum occupied & unoccupied cooling set point adjustment.<br>Cooling set point range is: 54 to 100 °F (12.0 to 37.5 °C)                                                                                                    |                                                                                                    |                                                                                                    |                                                                                                    |                                                                                  |                   |
| Pband<br>Proportional Band setting<br>Default value 2 = 2.0 °F ( 0.6 °C        |                                   | Adjusts the p<br>PI control loc<br>oper<br>banc<br>appli<br>prob<br>exan<br>Cont<br>direc                                                                                                    | vertional b<br>pp.<br>that the defa<br>ation in most<br>d different that<br>cations where<br>lematic and lematic and lematic and lematic and lematic<br>roller is instale<br>troller is instale<br>troller is | and used by<br>ault value of 2<br>normal instal<br>n the factory<br>e the Termina<br>eads to unwa<br>mounted unit<br>led between<br>by the suppl<br>°F SCAL<br>PBANE<br>2 F<br>3 F<br>4 F<br>5 F<br>6 F<br>7 F<br>8 F | the Terminal E<br>:.0 °F (1.1 °C)<br>lation cases. <sup>-</sup><br>one is normal<br>one is normal<br>l Equipment C<br>inted cycling c<br>where the Te<br>the return and<br>ly air stream o<br>.E °C S<br>PB<br>1.<br>2.<br>2.<br>3.<br>3.<br>4. | Equipment Co<br>gives satisfac<br>The use of a p<br>ly warranted i<br>Controller loca<br>of the unit. A t<br>rminal Equipn<br>I supply air fea<br>f the unit. | ntroller<br>tory<br>proportional<br>n<br>tion is<br>ypical<br>nent<br>eds and is |                   |

| Default Value                                                                                          | Significant Adjustments                                                                                                    |
|----------------------------------------------------------------------------------------------------|----------------------------------------------------------------------------------------------------|
| Anticycle<br>Minimum On-Off operation time<br>for stages<br>Default value = 2 minutes                  | <ul> <li>Minimum On-Off operation time of cooling &amp; heating stages.</li> <li>IMPORTANT, anti-short cycling can be set to 0 minutes for equipment that posses their own anti cycling timer. Do not use this value unless the equipment is equipped with such internal timer. Failure to do so can damage the equipment.</li> <li>0, 1, 2, 3, 4 &amp; 5 minutes</li> <li>Anti-short cycling can be set to 0 minutes for equipment that posses their own anti cycling timer. Do not use that value unless the equipment is equipped with such internal to 0 minutes for equipment that posses their own anti cycling timer. Do not use that value unless the equipment is equipped with such internal timer. Failure to do so can damage the equipment is equipped with such internal timer. Failure to do so can damage the equipment.</li> </ul> |
| <pre>cool cph Cooling stages cycles per hour Default value = 4 C.P.H.  Deadband Minimum deadband</pre> | <ul> <li>Will set the maximum number of cooling stage cycles per hour under normal control operation. It represents the maximum number of cycles that the equipment will turned on and off in one hour.</li> <li>Note that a higher C.P.H will represent a higher accuracy of control at the expense of wearing mechanical components faster.</li> <li>3 or 4 C.P.H.</li> <li>For multistage models, cool cph applies to Y1 &amp; Y2</li> <li>For heat pump models, cool cph applies to Y1 &amp; Y2 in cooling and heating independently of the reversing valve position.</li> <li>The minimum deadband value between the heating and cooling set points.</li> <li>When modified it will take effect only when any of the set points are modified.</li> </ul>                                                                                       |
| Minimum deadband<br>Default: 2.0 °F (1.1 °C)                                                           | Range is: 2, 3, or 4 °F, 1.0 °F increments (1.0 to 2.0 °C)                                                                                                    |
| <b>fan cont</b><br>Fan control<br>Default value = On                                                   | Fan control in heating mode.<br>When selecting On; the Terminal Equipment Controller in all cases will always<br>control the fan (terminal G).<br>Valid for On or Auto fan mode<br>When selecting Off; the fan (terminal G), when heating stages (terminals W1 &<br>W2) are solicited, will not be energized. The fan in this case will be controlled<br>by the equipment fan limit control.<br>Valid only for Auto fan mode. On fan mode will leave the fan always on.<br>ON OR OFF<br>For multistage models, fan control applies to W1 & W2<br>For heat pump models, fan control applies to W1 only (Emergency heat).                                                                                                    |

| Default Value                                                                                                    | Significant Adjustments                                                                                                    |  |  |
|----------------------------------------------------------------------------------------------------|----------------------------------------------------------------------------------------------------|--|--|
| <b>fan del</b><br>Fan delay<br>Default value = Off                                                               | Fan delay extends fan operation by 60 seconds after the call for heating or cooling ends. Valid only for Auto fan mode. "On" fan mode will leave the fan always on. Off or On                                                                                                    |  |  |
| <b>TOccTime</b><br>Temporary occupancy<br>time<br>Default: 3 hours                                               | Temporary occupancy time with occupied mode setpoints when override function is enabled.<br>When the Terminal Equipment Controller is in unoccupied mode, function is enabled with either the menu or DI1 or DI2 configured as remote override input.<br>0,1, 2, 3, 4, 5, 6, 7, 8, 9, 10, 11 & 12 hours |  |  |
| <b>Cal RS</b><br>Room air temperature<br>sensor calibration<br>Default: 0.0 °F or °C                             | Offset that can be added/subtracted to the actual displayed room temperature. Range is: $\pm$ 5.0 °F ( $\pm$ 2.5 °C)                                                                                                    |  |  |
| <b>Cal OS</b><br>Outside air temperature<br>sensor calibration<br>Default value = 0.0 °F<br>or °C                | Offset that can be added/subtracted to actual displayed outside air temperature $\pm$ 5.0 °F (± 2.5 °C)                                                                                                    |  |  |
| <b>C stage or HP stage</b><br>Number of cooling<br>stages.<br>2 stages model only<br>Default value = 2 stages    | <ul><li>Will revert the operation of 2 stage Terminal Equipment Controller to single stage operation only when the second cooling step is not needed.</li><li>1 or 2 stages</li><li>For heat pump models, HP stage selects the number of compressor stages.</li></ul>                                   |  |  |
| H lock<br>Outside air temperature<br>heating lockout<br>Default value = 120 °F<br>(49 °C)                        | Disables heating stage operation based on outdoor air temperature.<br>Function will only be enabled if OS (outside air temperature sensor ) is connected.<br>From -15 °F up to 120 °F ( -26 °C up to 49 °C )                                                                                            |  |  |
| <b>C lock</b><br>Outside air temperature<br>mechanical cooling<br>lockout.<br>Default value = -40 °F<br>(-40 °C) | Disables cooling stage operation based on outdoor air temperature.<br>On economizer model, free cooling will not be disabled by this function.<br>Function will only be enabled if OS (outside air temperature sensor) is connected.<br>From -40 °F up to 95 °F ( -40 °C up to 35 °C )                  |  |  |
| <b>Unocc TM</b><br>Unoccupied Timer value<br>Default = 0.5 hours                                                 | Time delay between the moment where the Terminal Equipment Controller toggles from occupied to unoccupied after the last movement has been detected by the PIR.<br>Range is: 0.5 to 24.0 hours in 0.5 hour increments.                                                                                  |  |  |

| Default Value                                                                                             | Significant Adjustments                                                                                                    |  |  |  |
|----------------------------------------------------------------------------------------------------|----------------------------------------------------------------------------------------------------|--|--|--|
| <b>2/4event</b><br>Number of events<br>configuration<br>Default value = 2 events                          | <ul> <li>2 events, will set up scheduling for the following:</li> <li>Event 1 is for Occupied setpoints</li> <li>Event 2 is for Unoccupied setpoints</li> <li>4 events, will set up scheduling for the following:</li> <li>Event 1 is for Occupied setpoints</li> <li>Event 2 is for Unoccupied setpoints</li> <li>Event 3 is for Occupied setpoints</li> <li>Event 4 is for Unoccupied setpoints</li> </ul>                                                                                             |  |  |  |
| <b>aux cont</b><br>Auxiliary contact function<br>& configuration<br>Default value = N.O.<br>normally open | This contact can be used to energize peripheral devices such as: lighting<br>equipment, exhaust fans, economizers, etc. This contact will operate in parallel<br>with the internal occupied/unoccupied schedule of the Terminal Equipment<br>Controller or the remote NSB contact if DI1 or DI2 is used.<br>When the system is in OFF mode, the contact will remain in its unoccupied status<br>independently of the occupied / unoccupied schedule.ConfiguredContact occupied<br>statusN.O.ClosedOpened |  |  |  |
| <b>SH lock</b><br>Outside air temperature<br>supply heat lockout<br>Default value = 32 °F (0<br>°C)       | Disables heating operation based on outdoor air temperature.<br>Please refer to the Schneider-Electric Zoning System Guide for recommended<br>settings.<br>From –15 °F up to 120 °F (-26 °C up to 49 °C)<br>(increments: 5° or 50°)                                                                                                    |  |  |  |
| Min SH<br>Minimum supply heat<br>temperature setpoint<br>Default value = 64 °F<br>(18 °C)                 | Sets the minimum supply heat to be maintained by the controller during occupied periods (Occupied or Temporary Override).<br>From 50 °F up to 72 °F (10 °C up to 22 °C) (increments: 0.5° or 5°)                                                                                                    |  |  |  |

| Default Value                                                                                                    | Significant Adjustments                                                                                                    |
|----------------------------------------------------------------------------------------------------|----------------------------------------------------------------------------------------------------|
| Prog rec<br>Progressive recovery<br>enabled<br>Default value = Off<br>Progressive recovery is<br>automatically disabled<br>if DI 1 and / or DI 2 are<br>configured remote NSB | <ul> <li>Off, = no progressive recovery</li> <li>The occupied schedule time is the time at which the system will restart.</li> <li>On, = progressive recovery active.</li> <li>The occupied schedule time is the time at which the desired occupied temperature will be attained. The Terminal Equipment Controller will automatically optimize the equipment start time.</li> <li>In any case, the latest a system will restart is 10 minutes prior to the occupied period time.</li> </ul> |
| <b>Dis HL</b><br>Discharge air temperature<br>high limit<br>Default: 120°F                                                                                                    | Discharge air high temperature value at which the heating output will be locked<br>out.<br>70°F to 150°F (21°C to 65°C)<br>(increments: 0.5° or 5°)                                                                                                    |
| <b>Dis LL</b><br>Discharge air<br>temperature low limit<br>Default: 45°F                                                                                                    | Discharge air low temperature value at which the cooling stages will be locked<br>out.<br>35°F to 65°F (2.0°C to 19.0°C)<br>(increments: 0.5° or 5°)                                                                                                    |
| <b>MS dis</b><br>Display mixed air<br>temperature                                                                                                    | Used as diagnostic aid to troubleshoot and diagnose economizer operation.                                                                                                    |

## **DISCHARGE AIR CONTROL**

The Schneider-Electric SE7600F controller has the ability to maintain a minimum heating supply temperature by using an analog 0-10VDC proportional output instead of using the staging outputs which will cause the unit to cycle. Using a full proportional output to maintain the minimum heating supply temperature can increase cost savings and reduce wear and tear on HVAC equipment.

The desired minimum setpoint temperature value can be set under the Min SH parameter and the following conditions must apply:

- The system mode is Heating.
- The occupancy mode is Occupied or in Temporary Override.
- The OA temperature value is below the SH lockout parameter value.

# **SPECIFICATIONS**

| Terminal Equipment Controller power requirements:                                                                                                    | 19-30 VAC 50 or 60 Hz; 2 VA Class 2<br>RC to RH jumper 2.0 Amps 48VA max.                                                                                                    |  |
|----------------------------------------------------------------------------------------------------|----------------------------------------------------------------------------------------------------|--|
| Operating conditions                                                                                                    | 0 °C to 50 °C ( 32 °F to 122 °F )<br>0% to 95% R.H. non-condensing                                                                                                    |  |
| Storage conditions                                                                                                    | -30 °C to 50 °C ( -22 °F to 122 °F )<br>0% to 95% R.H. non-condensing                                                                                                    |  |
| Temperature sensor                                                                                                    | Local 10 K NTC thermistor                                                                                                    |  |
| Temperate sensor resolution                                                                                                    | ±0.1 °C (±0.2 °F)                                                                                                    |  |
| Temperature control accuracy                                                                                                    | $\pm$ 0.5 ° C $$ ( $\pm$ 0.9 °F ) @ 21 °C ( 70 °F ) typical calibrated                                                                                                    |  |
| Contact output rating                                                                                                    | Relay output: 30 VAC, 1 Amp. Maximum, 3 Amp. In-rush.                                                                                                    |  |
| Occ, Stand-By and Unocc cooling set point range                                                                                                    | 12.0 to 37.5 °C ( 54 to 100 °F )                                                                                                    |  |
| Occ, Stand-By and Unocc heating set point range                                                                                                    | 4.5 °C to 32 °C ( 40 °F to 90 °F )                                                                                                    |  |
| Room and outdoor air temperature display range                                                                                                    | -40 °C to 50 °C ( -40 °F to 122 °F )                                                                                                    |  |
| Digital inputs                                                                                                    | Dry contact across terminal DII1, DI2                                                                                                    |  |
| Wire gauge                                                                                                    | 18 gauge max. 22 gauge min.                                                                                                    |  |
| Approximate shipping weight                                                                                                    | 0.75 lb ( 0.34 kg )                                                                                                    |  |
| Agency Approvals all models                                                                                                    | UL: UL 873 (US) and CSA C22.2 No. 24 (Canada), File E27734 with CCN<br>XAPX (US) and XAPX7 (Canada)<br>Industry Canada: ICES-003 (Canada)                                                                 |  |
| Agency Approvals all models                                                                                                    | FCC: Compliant to CFR 47, Part 15, Subpart B, Class A (US)<br>CE : EMC Directive 2004/108/EC (Europe Union)<br>C-Tick: AS/NZS CISPR 22 Compliant (Australia / New Zealand) Supplier<br>Code Number N10696 |  |
| Agency Approvals Wireless models                                                                                                    | FCC: Compliant to: Part 15, Subpart B, Class (US)                                                                                                    |  |
| THIS DEVICE COMPLIES WITH PART 15 OF THE FCC RULES. OPERATION IS SUBJECT TO THE FOLLOWING TWO CONDITIONS: (1) THIS DEVICE MAY NOT CAUSE HARMFUL INTERFERENCE, AND (2) THIS DEVICE MUST ACCEPT ANY INTERFERENCE RECEIVED, INCLUDING INTERFERENCE THAT MAY CAUSE UNDESIRED OPERATION. |                                                                                                    |  |
| Please check with your local government for instruction on disposal of this product.                                                                                                    |                                                                                                    |  |

# **DIMENSIONAL DRAWING**

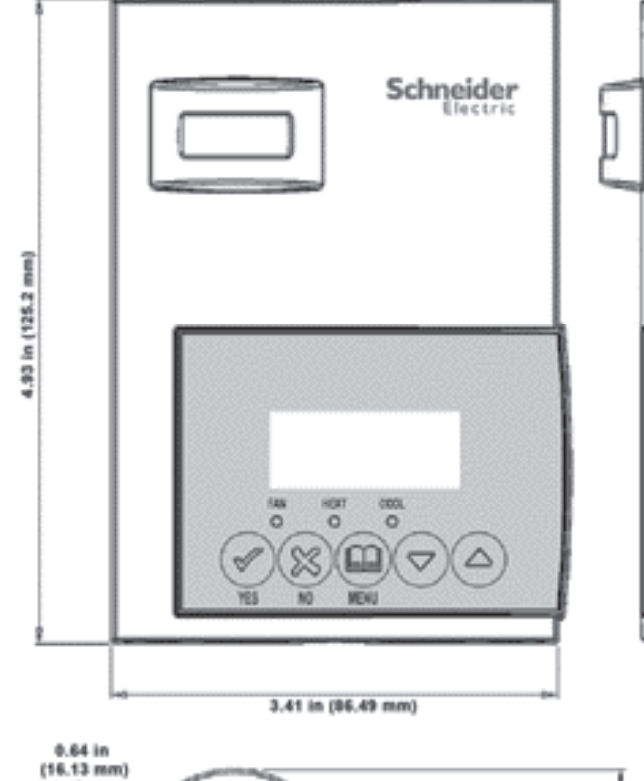

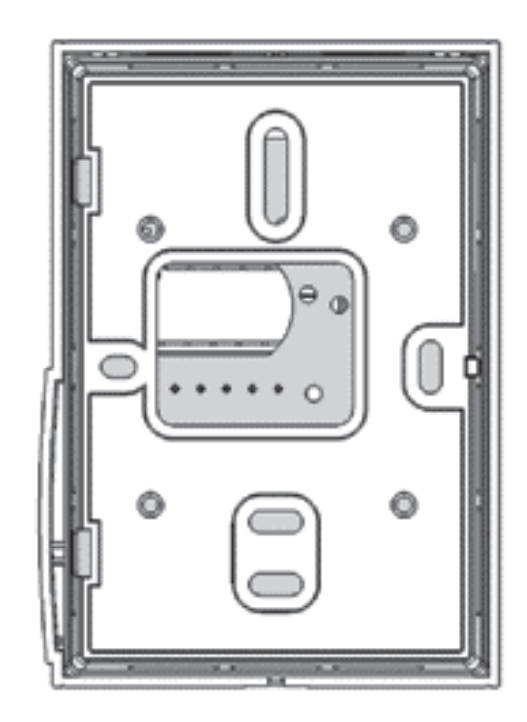

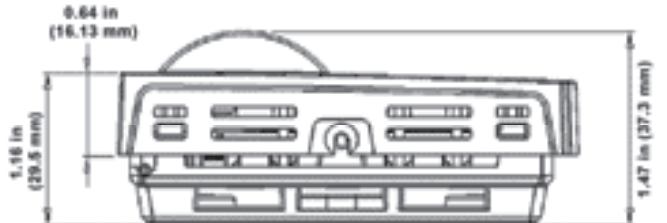

All brand names, trademarks and registered trademarks are the property of their respective owners. Information contained within this document is subject to change without notice. Schneider Electric One High Street, North Andover, MA 01845 USA Telephone: +1 978 975 9600 Fax: +1 978 975 9674 http://www.schneider-electric.com/buildings II-SE7000-SE7600-A4.EN.1.2013.v1